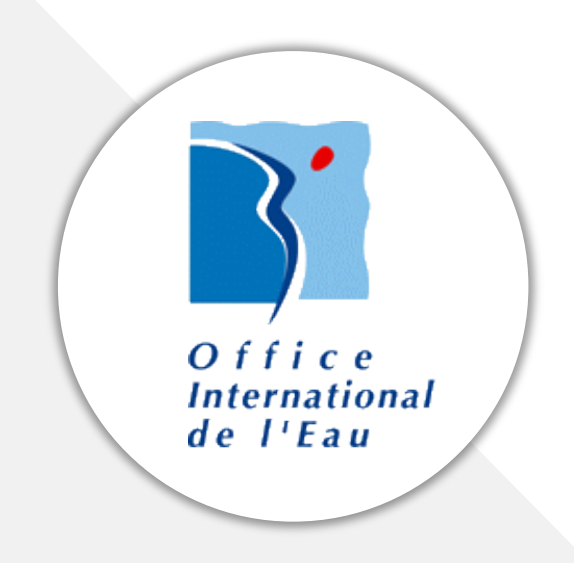

# ASTA-ENV – Guide utilisateurs

Plateforme de calculs de statistiques environnementales

Octobre 2018 Vincent LALLOUETTE

# www.oieau.org

**Titre :** Guide utilisateurs d'ASTA-ENV, Plateforme de calculs de statistiques environnementales **Auteur(s) :** LALLOUETTE V. (OIEau)

Contributeur(s) : BARREAU S. (OIEau), MAGNIER J. (OIEau), PETIT K. (OIEau)

Editeur : Office International de l'Eau (OIEau)

**Date de publication :** 17/10/2018

**Résumé :** Comprendre comment utiliser ASTA-ENV, une plateforme de calculs de statistiques environnementales.

Mots-clés : STATISTIQUE, DONNEE, ENVIRONNEMENT

Format : PDF

Identifiant : -

Langue : fra

Couverture géographique : -

URL du document : -

Droits d'usage : https://creativecommons.org/licenses/by/3.0/fr/

Droits de diffusion : libre

# Table des matières

| Présentation d'ASTA-ENV 4                                                                           |
|----------------------------------------------------------------------------------------------------|
| Option 1 : calculs à partir de données du portail national ADES 5                                   |
| Etape 1 : Choix du mode d'acquisition des données5                                                  |
| Etape 2 : Choix des stations5                                                                       |
| Etape 3 : Choix du paramètre et de la période6                                                      |
| Etape 4 : Lancement des calculs                                                                     |
| Option 2 : calculs à partir des données du portail national ADES sur une zone géographique définie7 |
| Etape 1 : Choix du mode d'acquisition des données7                                                  |
| Etape 2 : Sélection de la zone d'étude7                                                             |
| Etape 3 : Choix du paramètre et de la période8                                                      |
| Etape 4 : Lancement des calculs                                                                     |
| Option 3 : calculs à partir d'un fichier de données10                                               |
| Etape 1 : Choix du mode d'acquisition des données10                                                 |
| Etape 2 : Import des données 10                                                                     |
| Etape 3 : Lancement des calculs11                                                                   |
| Lecture des résultats 12                                                                            |
| Avertissement                                                                                       |
| Mentions légales 14                                                                                 |

# PRESENTATION D'ASTA-ENV

**ASTA-ENV**, <u>https://www.oieau.fr/outils/asta-env</u>, est une plateforme web de **calculs de statistiques environnementales**, accessible librement sur le Web, mise à disposition par l'Office International de l'Eau afin de faciliter le traitement et l'analyse de données.

Elle permet à ce jour de :

- caractériser les données sélectionnées (nombre de données, durée de la période, moyenne, etc.) et visualiser les chroniques ;
- exécuter des tests statistiques tels que le test de Mann-Kendall pour identifier les **tendances** et les **ruptures de pente** dans une série temporelle ;
- visualiser les résultats sous forme de graphes.

Les autres points forts d'ASTA-ENV sont la possibilité :

• de lancer des calculs sur un territoire défini (départements, régions, régions hydrographiques, schéma d'aménagement et de gestion des eaux, aires d'alimentation de captages, etc.) ;

• de disposer d'un accès direct aux données d'ADES (portail national d'accès aux données sur les eaux souterraines <u>www.ades.eaufrance.fr</u>), évitant la manipulation de fichiers d'import.

# OPTION 1 : CALCULS A PARTIR DE DONNEES DU PORTAIL NATIONAL ADES

#### Etape 1 : Choix du mode d'acquisition des données

L'option « Saisie d'une liste de code station » permet de sélectionner en direct des **données issues d'ADES**, le portail national d'accès aux données sur les eaux souterraines, <u>www.ades.eaufrance.fr</u>, en renseignant une liste de code BSS de stations.

| tape 1 : Mode d'acquisition des données                          |   |
|------------------------------------------------------------------|---|
| quel organisme appartenez vous ?                                 |   |
| OlEau                                                            |   |
| ette information sera utilisée seulement à des fins statistiques |   |
| uelles données souhaitez vous traiter ?                          |   |
| Saisie d'une liste de code station BSS et extraction des donnée  | ~ |
| Suivant                                                          |   |
|                                                                  |   |
|                                                                  |   |

Figure 1 : Choix du mode d'acquisition « Saisie d'une liste de stations »

#### Etape 2 : Choix des stations

Renseigner la liste des stations, en indiquant un code BSS par ligne.

| Liste des stations *<br>06367X0141/2<br>06367X0187/F<br>06368X0004/SOURCE<br>06601X0001/F<br>06606X0015/F |     |                                                                                  |
|----------------------------------------------------------------------------------------------------|-----|----------------------------------------------------------------------------------|
| 06367X0141/2<br>06367X0187/F<br>06368X0004/SOURCE<br>06601X0001/F<br>06606X0015/F                         |     | ste des stations *                                                               |
|                                                                                                    |     | 06367X0141/2<br>06367X0187/F<br>06368X0004/SOURCE<br>06601X001/F<br>06606X0015/F |
|                                                                                                    | ji, |                                                                                  |

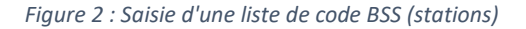

#### Etape 3 : Choix du paramètre et de la période

Indiquer le code <u>Sandre</u> du paramètre, puis la période de sélection des données en renseignant une date de début et une date de fin.

Confirmer ou modifier la sélection des stations.

| 1340                                                              |                                                                      |                                                                           |
|-------------------------------------------------------------------|----------------------------------------------------------------------|---------------------------------------------------------------------------|
| code Sandre du paramètre, ex: 1340 pour Ni                        | rates. Trouver les codes Sandre des paramètres sur le site du Sandre |                                                                           |
| Date de début *<br>Date                                           |                                                                      |                                                                           |
| 01/01/1990                                                        |                                                                      |                                                                           |
| Par ex., 05/10/2018                                               |                                                                      |                                                                           |
| Date de fin *<br>Date                                             |                                                                      |                                                                           |
| 31/12/2017                                                        |                                                                      |                                                                           |
| Par ex., 05/10/2018                                               |                                                                      |                                                                           |
| Stations trouvées. <u>Important</u> : Pour l<br>série de données. | es extractions de données depuis la banque ADES, il est              | t recommandé de limiter le nombre de stations (max. 40) ou la durée de la |
| Tout cocher   Inverser la sélection   Tout déc                    | ocher                                                                |                                                                           |
| <ul> <li>06367X0141/2</li> <li>06601X0001/F</li> </ul>            | Ø 06367X0187/F                                                       | ֎ 06368X0004/SOURCE                                                       |
| Suivant                                                           |                                                                      |                                                                           |

Figure 3 : Sélection du paramètre et de la période

#### Etape 4 : Lancement des calculs

Choisir les calculs souhaités :

- <u>« caractérisation »</u> permet d'obtenir les données de bases sur votre jeu de données (moyenne, nombre de données, durée de la période, etc.) ;
- <u>« tendance/ruptures »</u> permet de lancer les tests statistiques dont le test de Mann-Kendall.

| <ul> <li>Date de début : 1990-01-01 00:00</li> <li>Date de début : 1990-01-01 00:00</li> <li>Date de fin : 2010-12-31 23:59</li> <li>liste des stations : 06367X0141/2, 06367X0187/F, 06368X0004/SOURCE, 06368X0005/SOURCE, 06591X0015/F, 06606X0015/F, 06601X0001/F, 06363X0</li> </ul>                                                                                                    | 017/SOURCE                         |
|----------------------------------------------------------------------------------------------------|------------------------------------|
| raitement *                                                                                                    |                                    |
| Tendances/Ruptures                                                                                                    |                                    |
| Sortie graphique *                                                                                                    |                                    |
| Non 🗸                                                                                                    |                                    |
| Données *                                                                                                    |                                    |
| 06606X0015/F Sage-SAGE05001 Nitrates 1340 2007-02-26 1172444400 1 23.0000000000000 23.0000000000000 173 milligramme de nitrate pa<br>06606X0015/F Sage-SAGE05001 Nitrates 1340 2009-03-05 1236207600 1 23.000000000000000 23.00000000000000 173 milligramme de nitrate pa<br>06606X0015/F Sage-SAGE05001 Nitrates 1340 2010-05-28 1274997600 1 25.000000000000000 25.00000000000000 173 milligramme de nitrate pa | ar litre ^<br>ar litre<br>ar litre |
| 06606X0015/F Sage-SAGE05001 Nitrates 1340 2010-11-19 1290121200 1 26.00000000000000 26.000000000000000000                                                                                                    | ar litre                           |
| Liste des colonnes : CODE BSSIUNITE SPATIALEILIBELLE PARAMETREICD PARIDATE DEBUT PRELEVEMENTIDATE PRELICODE SIGNEIRESULTATIRESULTAT THIUNITE GRAPHIU                                                                                                    | NITE                               |

Figure 4 : Lancement des calculs

Indiquer Oui/Non pour l'option « sortie graphique » qui permet de générer des fichiers PDF avec les graphiques.

Le jeu de données brutes utilisé apparaît dans le cadre « Données ».

Cliquer sur le bouton « Lancer les calculs » pour accéder aux résultats.

# OPTION 2 : CALCULS A PARTIR DES DONNEES DU PORTAIL NATIONAL ADES SUR UNE ZONE GEOGRAPHIQUE DEFINIE

#### Etape 1 : Choix du mode d'acquisition des données

L'option « Sélection d'un zonage » permet de sélectionner en direct des données issues d'ADES, le portail national d'accès aux données sur les eaux souterraines, <u>www.ades.eaufrance.fr</u>, en choisissant une <u>zone géographique définie</u> parmi la liste suivante : département, région, circonscription administrative de bassin, région/secteur/zone hydrographique, schéma d'aménagement et de gestion des eaux (SAGE), contrat de milieu, aire d'alimentation de captage, zone vulnérable, zone sensible, etc.

| e information sera utilisée seulement à des fins statistiques |     |
|---------------------------------------------------------------|-----|
| elles données souhaitez vous traiter ?                        |     |
| élection d'un zonage et extraction des données de la banqu    | • • |

Figure 5 : Choix du mode d'acquisition « Sélection d'un zonage »

#### Etape 2 : Sélection de la zone d'étude

Sélectionner le type de zone désiré parmi la liste proposée et saisir son code <u>Sandre</u> (attention : le système est sensible à la casse).

| Code Sandre de l'entité<br>SAGE05001                            |                                                                     |
|-----------------------------------------------------------------|---------------------------------------------------------------------|
| SAGE05001                                                       |                                                                     |
|                                                                 |                                                                     |
| ex : pour le sage Boutonne entrer la valeur : SAGE05001. Trouve | r les codes Sandre des entitées géographiques sur le site du Sandre |

Figure 6 : Sélection de la zone

Choisir ensuite le référentiel des stations (par défaut, il s'agit de la banque ADES).

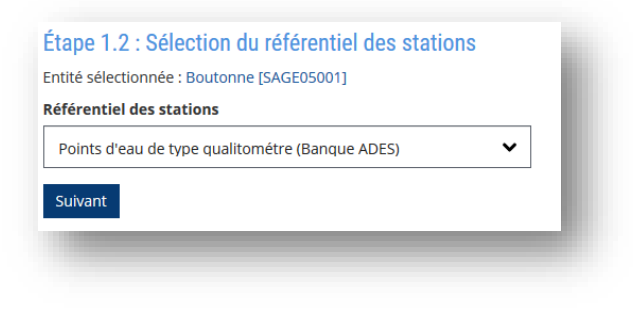

Figure 7 : Sélection du référentiel des stations

#### Etape 3 : Choix du paramètre et de la période

Indiquer le code <u>Sandre</u> du paramètre, puis la période de sélection des données en renseignant une date de début et une date de fin.

Confirmer ou modifier la sélection des stations.

| 1340                                                                                          |                                                                                                    |                                                                   |       |
|-----------------------------------------------------------------------------------------------|----------------------------------------------------------------------------------------------------|-------------------------------------------------------------------|-------|
|                                                                                               |                                                                                                    |                                                                   |       |
| code sandre du parametre, ex: 1340 pour Nitrate                                               | s. I rouver les codes sandre des parametres sur le site du sandre                                                                                                    |                                                                   |       |
| Date de début *                                                                               |                                                                                                    |                                                                   |       |
| Date                                                                                          |                                                                                                    |                                                                   |       |
| 01/01/2000                                                                                    |                                                                                                    |                                                                   |       |
| Par ex., 06/10/2018                                                                           |                                                                                                    |                                                                   |       |
| Date de fin *                                                                                 |                                                                                                    |                                                                   |       |
| Date                                                                                          |                                                                                                    |                                                                   |       |
| 31/12/2010                                                                                    |                                                                                                    |                                                                   |       |
| Par ex., 06/10/2018                                                                           |                                                                                                    |                                                                   |       |
| Section to sector be a sector by D                                                            | and the state of the state of t |                                                                   |       |
| stations trouvees. <u>Important</u> : Pour les e<br>série de données.                         | extractions de données depuis la banque ADES, il est rec                                                                                                    | commande de limiter le nombre de stations (max. 40) ou la durée d | de la |
| Fout cocher   Inverser la sélection   Tout décoche                                            |                                                                                                    |                                                                   |       |
| ⇒ 06267Y0172/E                                                                                |                                                                                                    | D6367X0141/2                                                      |       |
| 06367X0172/F                                                                                  | 06367X0130/150                                                                                                    | 0636820004/SQURCE                                                 |       |
| 06365X0003/SOURCE                                                                             | 06368X0005/SOURCE                                                                                                    | 06597X0008/PLUTS                                                  |       |
| 06591X0015/F                                                                                  | 06606X0015/F                                                                                                    | 06362X0006/F                                                      |       |
| 06362X0017/F                                                                                  | 06363X0018/SOURCE                                                                                                    | 06601X0001/F                                                      |       |
| 06833X0002/F                                                                                  | 06594X0003/P                                                                                                    | 06367X0129/F                                                      |       |
| 06367X0137/137                                                                                | 06117X0062/R                                                                                                    | 06367X0139/139                                                    |       |
| 06365X0035/F                                                                                  | 06606X0013/VI                                                                                                    | 06594X0019/5                                                      |       |
| 06367X0135/F                                                                                  | 06597X0027/27                                                                                                    | 06365X0004/HY                                                     |       |
| 06597X0011/P                                                                                  | 06598X0001/P                                                                                                    | 06601X0002/E                                                      |       |
| 06362X0007/HVD                                                                                | 06367X0188/F                                                                                                    | 06368X0082/F2                                                     |       |
| 06591X0002/HYD                                                                                | 06595X0004/PLUTS                                                                                                    | 06833X0022/F                                                      |       |
| 06588X0005/HYD                                                                                | 06597X0063/F                                                                                                    | 06363X0016/HVD                                                    |       |
| 0611720007/SOURCE                                                                             | 0636820045/F                                                                                                    | 06365X0010/11/11                                                  |       |
| 06597X0009/P                                                                                  | 06367X0134/S                                                                                                    | 06365X0016/F1                                                     |       |
|                                                                                               | 0636620038/51                                                                                                    | 06365X0010/11                                                     |       |
| 06363Y0000/E                                                                                  | 0636820065/E                                                                                                    | 0636820020/E                                                      |       |
| 06363X0009/F                                                                                  | 00300A0003/F                                                                                                    | 05362X0040/F                                                      |       |
| 06363X0009/F<br>06368X0068/F5<br>06367X0154/F                                                 | D6361X0056/E123                                                                                                    | 00302A0040/F                                                      |       |
| 06363X0009/F<br>06368X0068/F5<br>06367X0154/F<br>06367X0155/F                                 | 06361X0056/F123                                                                                                    | 06116Y0004/P                                                      |       |
| 06363X0009/F<br>06368X0068/F5<br>06367X0154/F<br>06367X0165/F<br>06116X0057/P                 | <ul> <li>06361X0056/F123</li> <li>06367X0164/F</li> <li>06597X0154/F</li> </ul>                                                                                                    | 06116X0004/P                                                      |       |
| 06363X0009/F<br>0636XX068/F5<br>06367X0154/F<br>06367X0156/F<br>06367X0156/F                  | <ul> <li>06361X0056/F123</li> <li>06367X0164/F</li> <li>06597X0154/F</li> <li>06597X0154/F</li> </ul>                                                                                                    | <ul> <li>06116X0004/P</li> <li>06365X0015/F</li> </ul>            |       |
| 06363X0009/F<br>06368X0068/F5<br>06367X0154/F<br>06367X0165/F<br>06316X0056/P<br>06366X0007/F | <ul> <li>06361X0056/F123</li> <li>06367X0164/F</li> <li>06597X0154/F</li> <li>06363X0017/SOURCE</li> </ul>                                                                                                    | <ul> <li>06116X0004/P</li> <li>06365X0015/F</li> </ul>            |       |
| 06363X0009/F<br>06368X0068/F5<br>06367X0154/F<br>0637X0165/F<br>06116X0056/P<br>06366X0007/F  | <ul> <li>06361X0056/F123</li> <li>06367X0164/F</li> <li>06597X0154/F</li> <li>06363X0017/SOURCE</li> </ul>                                                                                                    | <ul> <li>06116X0004/P</li> <li>06365X0015/F</li> </ul>            |       |

Figure 8 : Sélection du paramètre et de la période

### Etape 4 : Lancement des calculs

Choisir les calculs souhaités :

- <u>« caractérisation »</u> permet d'obtenir les données de bases sur votre jeu de données (moyenne, nombre de données, durée de la période, etc.) ;
- <u>« tendance/ruptures »</u> permet de lancer les tests statistiques dont le test de Mann-Kendall.

| <ul> <li>Code paramètre : 1340</li> <li>Date de début : 2000-01-01 00:00</li> <li>Date de fin : 2010-12-31 23:59</li> <li>liste des stations : 06367X0172/F, 06367X0187/F, 0636</li> </ul> | 5X0003/SOURCE, 06591X0015/F, 06362X0017/F, 06363X0017/SOURCE                                |          |
|----------------------------------------------------------------------------------------------------|---------------------------------------------------------------------------------------------|----------|
| itement *                                                                                                    |                                                                                             |          |
| endances/Ruptures                                                                                                    | ▼                                                                                           |          |
| rtie graphique *                                                                                                    |                                                                                             |          |
| lon                                                                                                    | ~                                                                                           |          |
| nnées *                                                                                                    |                                                                                             |          |
| ODE_BSS UNITE_SPATIALE LIBELLE_PARAMETRE CD_PA                                                                                                    | R DATE_DEBUT_PRELEVEMENT DATE_PREL CODE_SIGNE RESULTAT RESULTAT_TH UNITE_GRAPH UNITE        | <b>^</b> |
| 16362X00177F Sage-SAGE05001 Nitrates 1340 29-03-20                                                                                                    | 01 985816800 1 47.00000000000000 47.000000000000000000                                      |          |
| 6362X0017/F Sage-SAGE05001 Nitrates 1340 19-06-20                                                                                                    | 03 1055973600 1 41.000000000000000 41.0000000000000                                         | -        |
| 6362X0017/F Sage-SAGE05001 Nitrates 1340 26-05-20                                                                                                    | 05 1117058400 1 42.000000000000000 42.0000000000000000 173 milligramme de nitrate par litre | 11       |
| e des colonnes : CODE_BSS   UNITE_SPATIALE   LIBELLE_PARAMETRE                                                                                                    | ; CD_PAR DATE_DEBUT_PRELEVEMENT DATE_PREL CODE_SIGNE RESULTAT RESULTAT_TH UNITE_GRAPH UNITE |          |
| arateur :                                                                                                    |                                                                                             |          |
|                                                                                                    |                                                                                             |          |

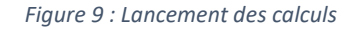

Indiquer Oui/Non pour l'option « sortie graphique » qui permet de générer des fichiers PDF avec les graphiques.

Le jeu de données brutes utilisé apparaît dans le cadre « Données ».

Cliquer sur le bouton « Lancer les calculs » pour accéder aux résultats.

# OPTION 3 : CALCULS A PARTIR D'UN FICHIER DE DONNEES

Etape 1 : Choix du mode d'acquisition des données

L'option « Import d'un fichier » permet d'importer son propre jeu de données.

| A quel organisme appartenez vous ?                                | _ |
|-------------------------------------------------------------------|---|
| OIEau                                                             |   |
| Cette information sera utilisée seulement à des fins statistiques | _ |
| Quelles données souhaitez vous traiter ?                          | _ |
| Import d'un fichier de données au format texte                    | • |
| Suivant                                                           | _ |
|                                                                   |   |

Figure 10 : Choix du mode d'acquisition « Import d'un fichier »

#### Etape 2 : Import des données

Le fichier doit être au format *.txt* ou *.csv*, avec comme **séparateur des données** un | et **séparateur décimal** un point (.).

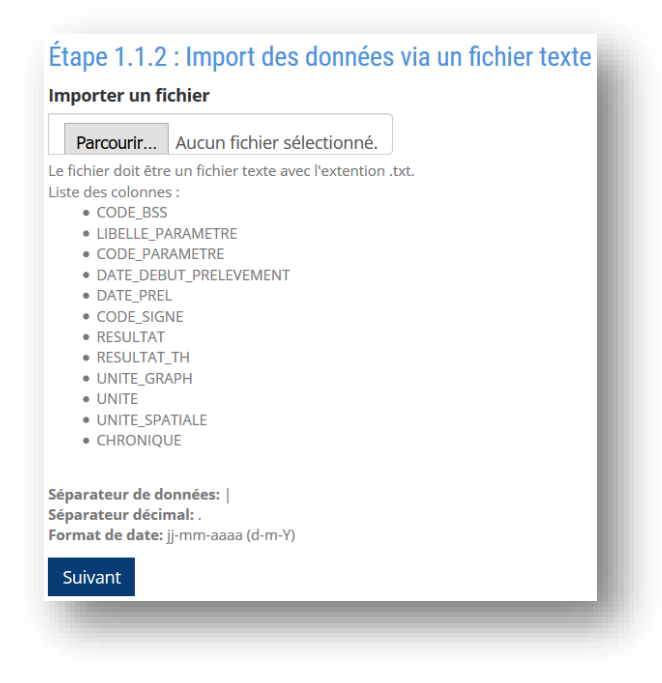

Figure 11 : Sélection du fichier à importer

Le fichier doit comprendre a minima les champs indiqués en gras dans le tableau ci-dessous :

| Nom de la colonne | Description                         | Format     | Obligatoire |
|-------------------|-------------------------------------|------------|-------------|
| CODE_BSS          | Code BSS de la station              | Chaîne de  | Oui         |
|                   |                                     | caractères |             |
| LIBELLE_PARAMETRE | Libellé du paramètre sur lequel les | Chaîne de  | Oui         |
|                   | calculs seront lancés               | caractères |             |
| CD_PAR            | Code Sandre du paramètre            | Chaîne de  | Non         |
|                   | concerné                            | caractères |             |
| DATE_DEBUT_PRELEV | Date du prélèvement. L'heure        | aaaa-mm-jj | Oui         |
| EMENT             | peut être ajoutée.                  |            |             |
| CODE_SIGNE        | Code remarque de l'analyse (voir    | Numérique  | Oui         |
|                   | nomenclature Sandre)                |            |             |
| RESULTAT          | Résultat de l'analyse               | Numérique  | Oui         |
| UNITE_GRAPH       | Abréviation de l'unité des          | Chaîne de  | Oui         |
|                   | mesures (sera affichée sur le       | caractères |             |
|                   | graphe)                             |            |             |
| UNITE             | Libellé Sandre de l'unité des       | Chaîne de  | Non         |
|                   | mesures (voir jeu de données        | caractères |             |
|                   | <u>Sandre</u> )                     |            |             |

#### > Télécharger un exemple de fichier d'import

#### Etape 3 : Lancement des calculs

Choisir les calculs souhaités :

- <u>« caractérisation »</u> permet d'obtenir les données de bases sur votre jeu de données (moyenne, nombre de données, durée de la période, etc.) ;
- <u>« tendance/ruptures »</u> permet de lancer les tests statistiques dont le test de Mann-Kendall.

Indiquer Oui/Non pour l'option « sortie graphique » qui permet de générer des fichiers PDF avec les graphiques.

Le jeu de données brutes utilisé apparaît dans le cadre « Données ».

Cliquer sur le bouton « Lancer les calculs » pour accéder aux résultats.

| <ul> <li>Cole parameter : 1540</li> <li>Date de début : 1955-01-01 00:00</li> <li>Date de fin : 2018-09-12 14:24</li> <li>liste des stations : 101 (8), 1366 (11), 138</li> <li>1546 (2), 1552 (6), 1556 (c), 1556 (c), 1586 (2), 151</li> <li>737 (5), 751 (2), 817 (17), 821 (9), 826 (27)</li> </ul> | 4 (7), 1388 (2), 14 (2), 1423 (2), 1<br>(25), 1672 (5), 1673 (1), 1702 (4<br>, 839 (29), 847 (4), 902 (38), 983 | 425 (3), 1428 (5), 1432 (5), 1439 (3), 1449 (2), 1454 (11), 1457 (17), 1470 (12), 1480 (6), 1483 (4), 1532 (2),<br>1707 (5), 1740 (10), 1779 (3), 1888 (49), 1890 (5), 1903 (4), 363 (16), 439 (13), 603 (3), 704 (16), 728 (6),<br>(3) |
|----------------------------------------------------------------------------------------------------|----------------------------------------------------------------------------------------------------|----------------------------------------------------------------------------------------------------|
| aitement *                                                                                                    |                                                                                                    |                                                                                                    |
| Fendances/Ruptures                                                                                                    | ~                                                                                                    |                                                                                                    |
| rtie graphique *                                                                                                    |                                                                                                    |                                                                                                    |
| Non                                                                                                    | ~                                                                                                    |                                                                                                    |
| nnées *                                                                                                    |                                                                                                    |                                                                                                    |
|                                                                                                    |                                                                                                    |                                                                                                    |
|                                                                                                    |                                                                                                    |                                                                                                    |
|                                                                                                    |                                                                                                    | b                                                                                                    |
| ie des colonnes : CODE_BSS   UNITE_SPATIALE   LIBEI<br>sarateur :                                                                                                    | LE_PARAMETRE CD_PAR DATE_DE                                                                                     | UT_PRELEVEMENT[DATE_PREL]CODE_SIGNE[RESULTAT[RESULTAT_TH]UNITE_GRAPH UNITE                                                                                                    |
|                                                                                                    |                                                                                                    |                                                                                                    |

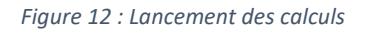

# LECTURE DES RESULTATS

Une fois les calculs réalisés, la page affiche :

- le rappel de vos critères de calculs ;
- un tableau de résultats ;
- des liens vers les fichiers des graphes si vous avez indiquez Oui pour l'option « sortie graphique »;
- un lien pour télécharger la table des résultats.

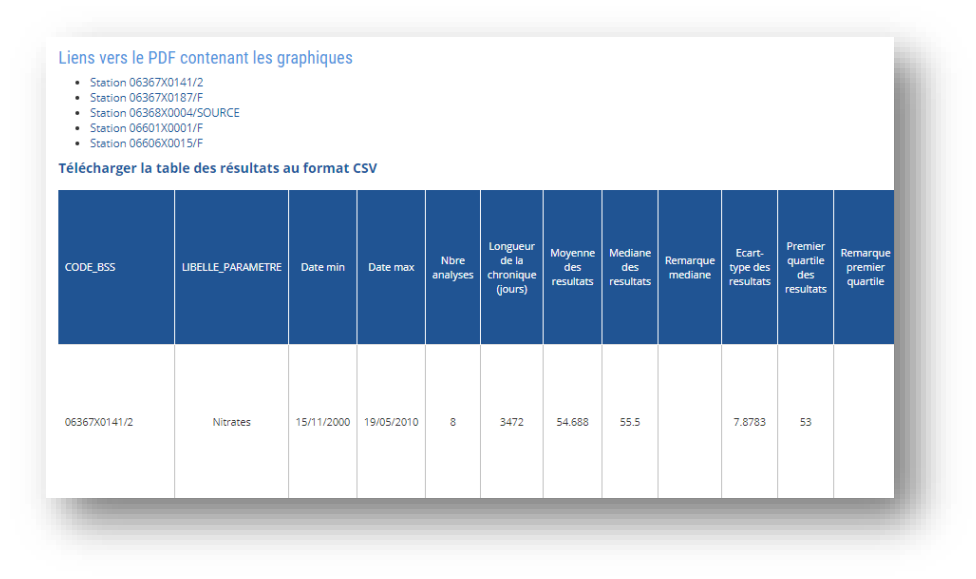

Figure 13 : Page de résultats

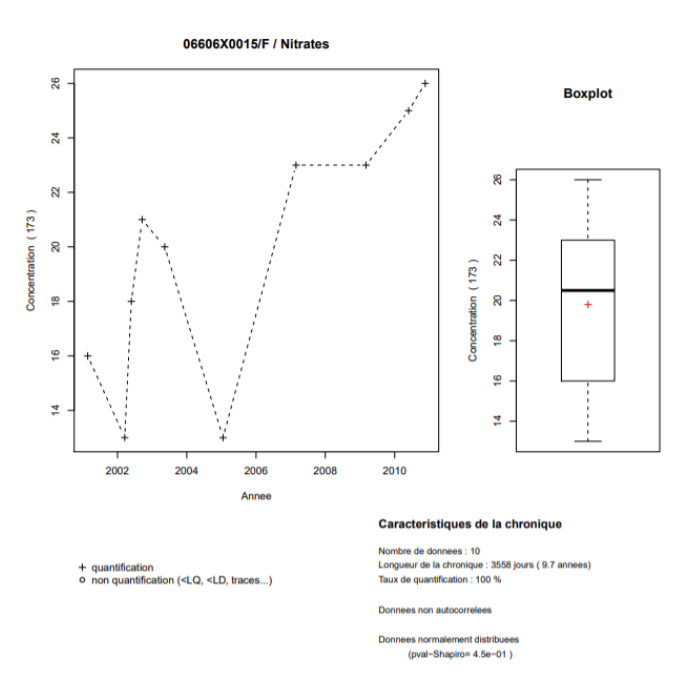

Figure 14 : Exemple de sortie graphique

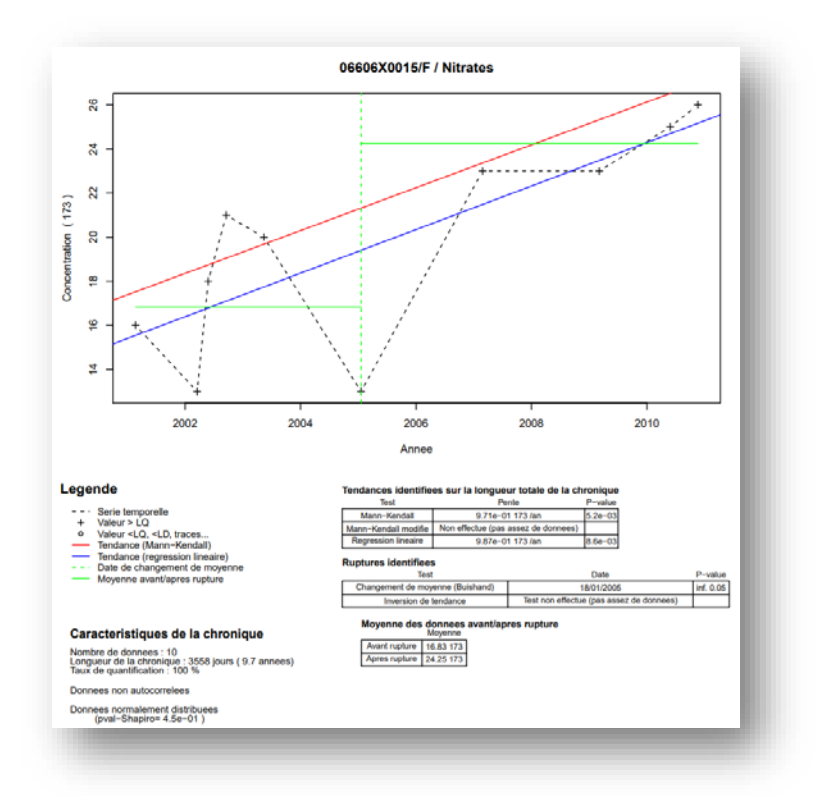

Figure 15 : Exemple de sortie graphique

# **AVERTISSEMENT**

• Comme chaque test statistique, des conditions initiales doivent être remplies (nombre de données, fréquence d'échantillonnage...) pour que les résultats du test soient significatifs. A noter que les calculs ne seront effectués que si ces conditions initiales sont correctes. Si ce n'est pas le cas, cela sera précisé dans les sorties de l'outil.

• En tant qu'utilisateur, les données que vous renseignez dans cet outil sont sous votre entière responsabilité, ainsi que les résultats produits, leurs utilisations et leurs interprétations ultérieures.

## MENTIONS LEGALES

La plateforme **ASTA-ENV** a été créée par l'OIEau, avec le soutien financier de l'Agence française pour la biodiversité (AFB). Elle utilise le module <u>HYPE</u>, outil de caractérisation et d'évaluation des tendances d'évolution temporelle de la qualité des eaux souterraines, créé par le BRGM.

Contact : <u>ASTA-ENV@oieau.fr</u>